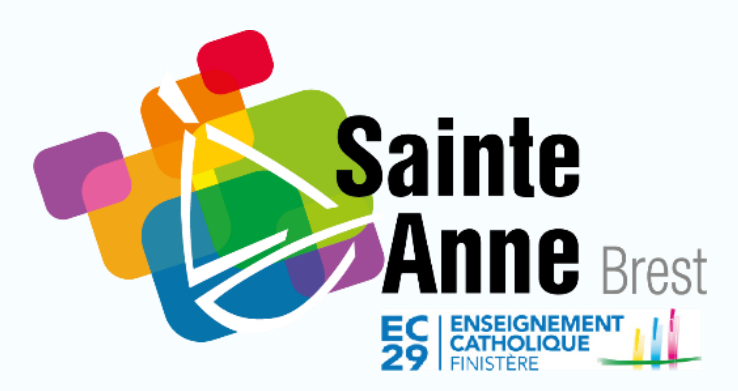

# TUTORIEL INSCRIPTION VIA SKOLENGO

Classe de 5<sup>ème</sup>

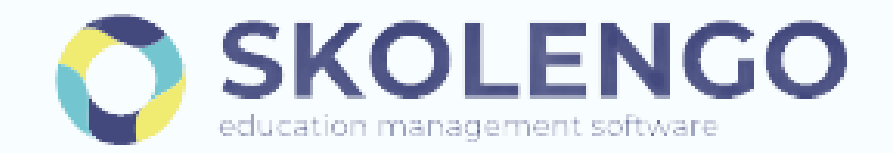

## Sommaire

## 1. Première connexion

## 2. Inscription

- 2.1. Page d'accueil
- 2.2. Enfant
- 2.3. <u>Scolarité</u>
- 2.4. <u>Responsables</u>
- 2.5. Documents
- 2.6. <u>Récapitulatif</u>
- **3.** <u>A.E.T</u> Aménagement d'Emploi du Temps

#### Connexion 1

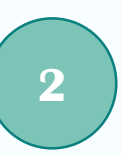

### Créer un compte via le lien suivant :

https://sainte-anne-brest.family-administration.skolengo.net/connexion

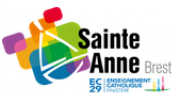

Bienvenue sur l'espace Skolengo **Groupe Scolaire Sainte Anne** 

Me connecter J'ai déjà un enfant scolarisé ou en cours de préinscription dans l'établissement

#### C'est ma première préinscription

Créez votre compte sur l'espace Skolengo

Ma famille n'a jamais eu d'enfant scolarisé ou en cours de préinscription dans l'établissement

| / | $\frown$ |  |
|---|----------|--|
|   | 2        |  |
|   | J        |  |

5

#### Compléter les champs

La création de compte du deuxième responsable légal se fera lorsque les données seront renseignées au moment de l'inscription

Cliquer sur « C'est ma première préinscription »

Si un enfant de la famille est scolarisé à Sainte-Anne, utiliser la fonction

#### Valider le compte

« Me connecter »

(lien de confirmation envoyé sur l'adresse email renseigné)

## Retourner sur la page d'accueil

puis « *Me connecter* »

| Groupe Scolaire Sainte Anne                                                                                         |  |
|----------------------------------------------------------------------------------------------------|--|
| Afin de pouvoir commencer les démarches d'inscription de votre enfant veuillez renseigner les<br>champs ci-dessous. |  |
| Ma civilité                                                                                                    |  |
| MONSIEUR                                                                                                    |  |
| Mon nom de famille                                                                                                  |  |
| Mon prénom                                                                                                    |  |
| Mon adresse email                                                                                                   |  |
|                                                                                                    |  |
| Valider                                                                                                    |  |

## 2.1 • Inscription Page d'accueil

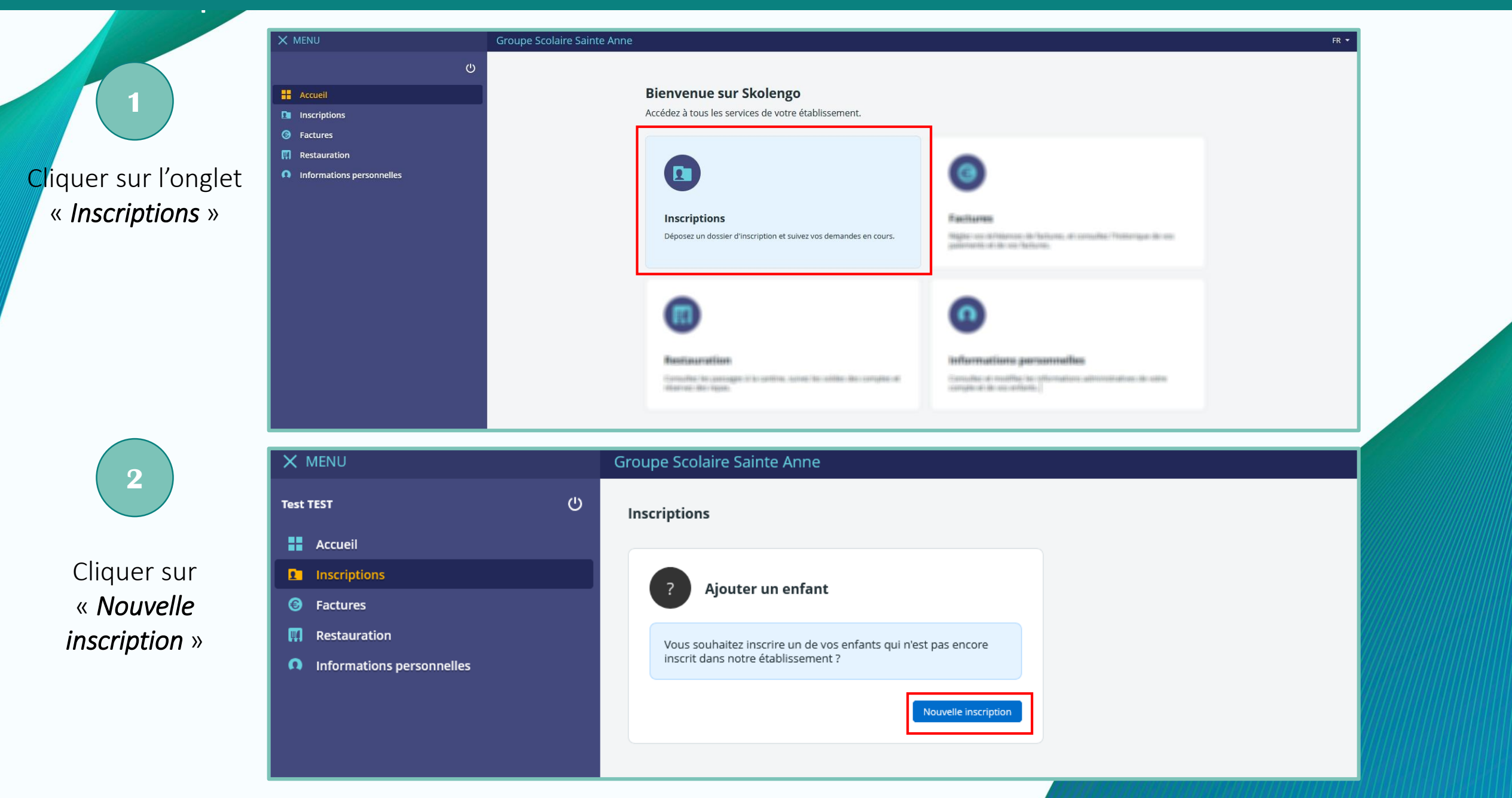

## **2.1 • Inscription** Page d'accueil

#### Compléter les informations demandées

Les formations possibles sont les suivantes :

*SEME* pour le cursus classique et européen *SEME (SECTION INTERNATIONALE)* pour le cursus international *SEME ULIS* pour les élèves ULIS

| ouvelle inscription                               |                                |
|---------------------------------------------------|--------------------------------|
| Scolarité demandée                                |                                |
| Année scolaire                                    |                                |
| Consulter les plages d'ouverture des inscriptions |                                |
| Formation                                         |                                |
|                                                   | <b>x</b>                       |
| Enfant                                            |                                |
| Nom                                               | Prénom                         |
|                                                   |                                |
| Sexe                                              | Date de naissance (dd-mm-yyyy) |
|                                                   | -                              |
|                                                   | Retour Démarrer                |
|                                                   |                                |

|                                                                         |                                                | Préinscriptio                          | n -                                       |                                        |                                      |
|-------------------------------------------------------------------------|------------------------------------------------|----------------------------------------|-------------------------------------------|----------------------------------------|--------------------------------------|
| 0                                                                       |                                                |                                        |                                           |                                        |                                      |
| Conditions                                                              | Enfant                                         | Scolarité                              | Responsables                              | Documents                              | Récapitulatif                        |
| Conditions                                                              |                                                |                                        |                                           |                                        |                                      |
|                                                                         |                                                |                                        |                                           |                                        |                                      |
| Servenue sur le module d'inscript                                       | ion en ligne du groupe scolaire Sain           | te-Anne.                               |                                           |                                        |                                      |
| sous vous invitons à consulter le ti                                    | itoriel afin de vous accompagner a             | mieux dans chacune des étapes.         |                                           |                                        |                                      |
| Dans le cas de parents séparés. «                                       | Tautoritii parentale riinit õlitenue o         | ue par un tesponsable, merci de nous   | i transmettre la décision de justice. Por | r toutes autres situations, merci de p | prendre contact avec le secrétariat. |
| Inscription ne sera prise en comp                                       | ite qu'après réception du récapitul            | etif signé par les deux responsables ( | sauf cas particulier düment justifie).    |                                        |                                      |
|                                                                         |                                                |                                        |                                           |                                        |                                      |
| four toutes demandes complémen<br>le secrétariat se tient à votre dispo | taines.<br>sition par téléphone au 62 98-44 76 | 12 ou par e-mail : accueil@sainte-an   | ne-breat.fr                               |                                        |                                      |
|                                                                         |                                                |                                        |                                           |                                        |                                      |
| in vous remerciant de la confiance                                      | que vous témoignez à l'égard de n              | itre établissement.                    |                                           |                                        |                                      |
|                                                                         |                                                |                                        |                                           |                                        |                                      |
|                                                                         |                                                | -                                      | _                                         |                                        |                                      |
|                                                                         |                                                | Far to et paccepte les conditions      | Continuer                                 |                                        |                                      |
|                                                                         |                                                |                                        |                                           |                                        |                                      |
|                                                                         |                                                |                                        |                                           |                                        |                                      |

#### Accepter les conditions

## **2.2** • **Inscription** Enfant

5

#### Compléter les informations demandées sur l'enfant

|                                      |                                        | Préinscriptio                 | n -                                  |           |               |
|--------------------------------------|----------------------------------------|-------------------------------|--------------------------------------|-----------|---------------|
| 0                                    | 2                                      |                               |                                      |           | 6             |
| Conditions                           | Enfant                                 | Scolarité                     | Responsables                         | Documents | Récapitulatif |
| Enfant                               |                                        |                               |                                      |           |               |
| Détails                              |                                        |                               | Scolarité actuelle                   |           |               |
| Details                              | Photo de l'enfant                      |                               | Votre enfant est-il actuellement sco | larisé ?  |               |
|                                      | .t. Fichier                            |                               | Oui Non                              |           |               |
| A L'impage per doit pas âtre trop gr | anda (dans liidéal 350x400). Los forma | to accortán contringripag at  | Type d'établissement                 |           |               |
| png.                                 | ande (dans ndeal 350x400). Les forma   | is acceptes sont jpg, jpeg et |                                      |           | χ.            |
| Nom                                  | Prénom                                 |                               | Commune de l'établissement           |           |               |
|                                      |                                        |                               |                                      |           |               |
| Prénom 2                             | Prénom 3                               |                               | Établissement                        |           |               |
|                                      |                                        |                               |                                      |           | *             |
| Sexe                                 | Date de naissance                      |                               | Niveau                               |           |               |
|                                      | *                                      |                               |                                      |           | ÷             |
| Pays de naissance                    |                                        |                               |                                      |           |               |
|                                      |                                        | •                             | Informations de communic             | ation     |               |
| Commune de naissance                 |                                        |                               | Email                                |           |               |
|                                      |                                        |                               |                                      |           |               |
|                                      |                                        |                               | GSM                                  |           |               |
| Adresse                              |                                        |                               | ×                                    |           |               |

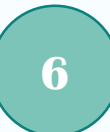

Compléter la scolarité de l'enfant en veillant à sélectionner attentivement les options appropriées en fonction de la formation choisie. Se référer aux pages suivantes.

## **2.3 • Inscription** Scolarité

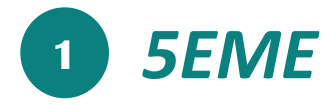

### LES OPTIONS OBLIGATOIRES

#### **OPTION ACADÉMIQUE 1**

Anglais LV1

**OPTION ACADÉMIQUE 2** (1 choix)

Allemand LV2 - Espagnol LV2 - Italien LV2

### LES OPTIONS FACULTATIVES

#### **OPTION INTERNE**

Classe européenne

(1h supplémentaire par semaine autour d'un projet mené par un enseignant d'anglais et un enseignant d'une autre discipline)

Classe actu

(1h supplémentaire par semaine)

| Conditions                                                                                  | Enfant        | Scolarité                    | Responsables                                                | Récapitulatif                                     |
|---------------------------------------------------------------------------------------------|---------------|------------------------------|-------------------------------------------------------------|---------------------------------------------------|
| Scolarité                                                                                   |               |                              |                                                             |                                                   |
| Vœu 1                                                                                       |               |                              |                                                             |                                                   |
|                                                                                             |               |                              |                                                             |                                                   |
| Formation                                                                                   |               |                              |                                                             |                                                   |
| Formation                                                                                   |               | ×                            | Établissement                                               |                                                   |
| Formation Formation Options académiques                                                     |               |                              | Établissement                                               |                                                   |
| Formation Formation Options académiques Option académique 1                                 | Option acadén | •                            | Établissement                                               | Option académique 4                               |
| Formation Formation Options académiques Option académique 1 ANGLAIS LV1                     | Option acadén | •<br>nique 2<br>•            | Établissement<br>Option académique 3                        | Option académique 4                               |
| Formation Formation Options académiques Option académique 1 ANGLAIS LV1 Option académique 5 | Option acadén | •<br>nique 2<br>•<br>nique 6 | Établissement<br>Option académique 3<br>Option académique 7 | Option académique 4                               |
| Formation Formation Options académiques Option académique 1 ANGLAIS LV1 Option académique 5 | Option acadén | •<br>nique 2<br>•<br>nique 6 | Établissement<br>Option académique 3<br>Option académique 7 | Option académique 4<br>• Option académique 8<br>• |

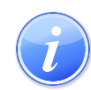

Langues et Cultures de l'Antiquité Latin

Tous les élèves de 5<sup>ème</sup> ont une initiation au Latin jusqu'aux vacances de Toussaint.

A l'issue, ils pourront faire le choix de poursuivre cette langue.

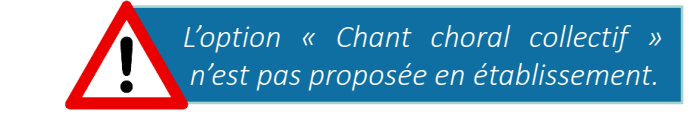

## **2.3 • Inscription** Scolarité

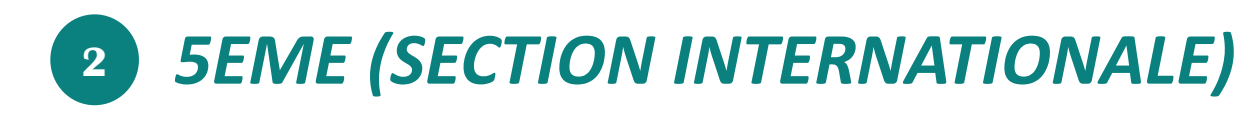

### **LES OPTIONS OBLIGATOIRES**

### **OPTION ACADÉMIQUE 1** Anglais LV1

#### **OPTION ACADÉMIQUE 2** (1 choix)

Allemand LV2 - Espagnol LV2 - Italien LV2

#### **OPTION ACADÉMIQUE 3**

Anglais langue de section

### **OPTION ACADÉMIQUE 4**

Langue et littérature OPTION ACADÉMIQUE 5

DNL Histoire-Géographie

| conditions                                 | Enfant          | Scolarité | Responsables         | Récapitulatif |             |
|--------------------------------------------|-----------------|-----------|----------------------|---------------|-------------|
| Scolarité                                  |                 |           |                      |               |             |
| Vœu 1                                      |                 |           |                      |               |             |
| Formation                                  |                 |           |                      |               |             |
| Formation                                  |                 |           | Établissement        |               |             |
|                                            |                 | ×         |                      |               |             |
| Options académiques                        |                 |           |                      |               |             |
| Option académique 1                        | Option académic | que 2     | Option académique 3  | Option aca    | adémique 4  |
| ANGLAIS LV1                                | ¥               | Ŧ         |                      | *             |             |
|                                            | Option académic | que 6     | Option académique 7  | Option aca    | démique 8   |
| Option académique 5                        |                 | ्य        |                      | ×             |             |
| Option académique 5                        | <b>T</b>        |           |                      |               |             |
| Option académique 5<br>Option académique 9 | Option académiq | que 10    | Option académique 11 | Option aca    | idémique 12 |

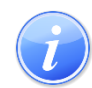

Langues et Cultures de l'Antiquité Latin

Tous les élèves de 5<sup>ème</sup> ont une initiation au Latin jusqu'aux vacances de Toussaint.

A l'issue, ils pourront faire le choix de poursuivre cette langue.

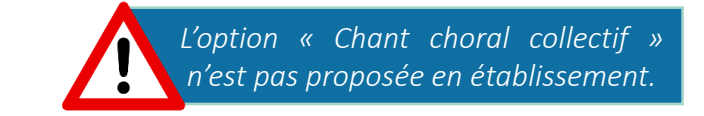

## **2.3** • Inscription Scolarité

1

**5EME ULIS** S'adresse à des élèves en situation de handicap et orientés par la CDAPH

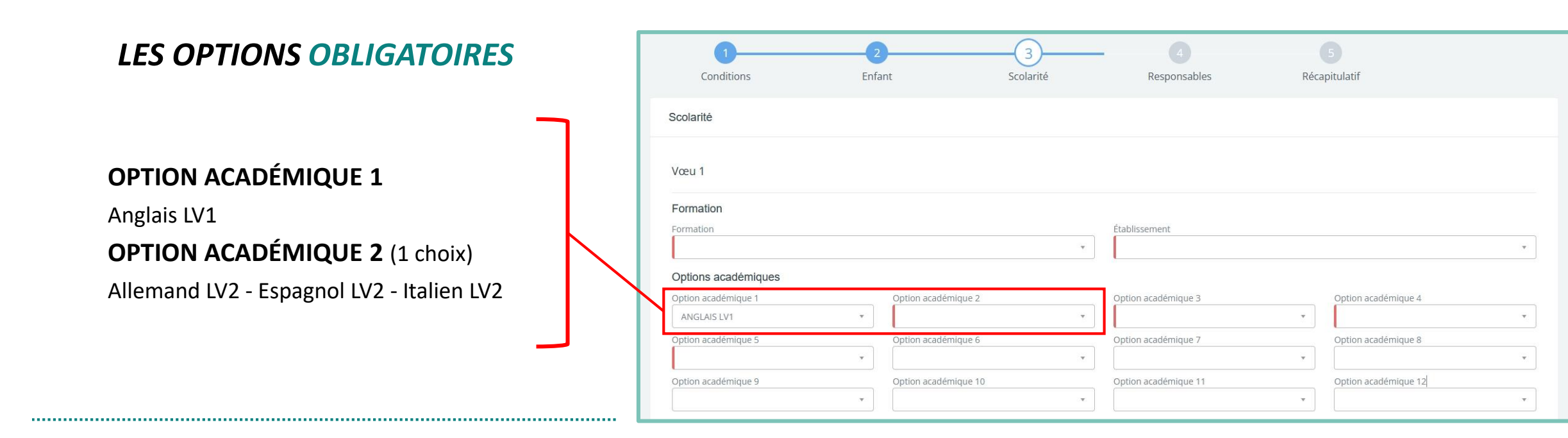

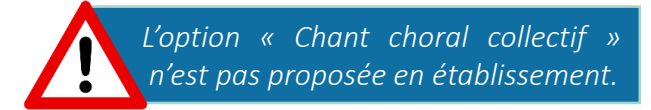

## **2.4** • **Inscription** Responsables

1

### Compléter les informations demandées sur les responsables

| Conditions                    | 2<br>Enfant        | 3<br>Scolarité | 4<br>Responsables        | Documents | 6<br>Récapitulatif |
|-------------------------------|--------------------|----------------|--------------------------|-----------|--------------------|
| Responsables                  |                    |                |                          |           |                    |
| Responsable 1 -               |                    |                |                          |           |                    |
| Informations générales        |                    |                |                          |           |                    |
| Situation familiale           | Type de parenté    | ×.             |                          |           |                    |
| Garde légale<br>Oui 🔻         | Autorité parentale |                |                          |           |                    |
| Récupérer l'enfant            | Appel d'urgence    |                | Héberge élève            |           |                    |
| Informations de communication |                    |                | Adresse                  |           |                    |
| Civilité                      | Sexe               | ¥              | Pays<br>FRANCE           |           | v                  |
| Nom                           | Prénom             |                | Assistant saisie adresse |           |                    |
| Email                         |                    |                | Adresse                  |           |                    |
| GSM                           |                    |                | Adresse 2                |           |                    |

## **2.5** • **Documents**

1

#### Insérer les documents demandés Les champs suivis d'un \* sont obligatoires

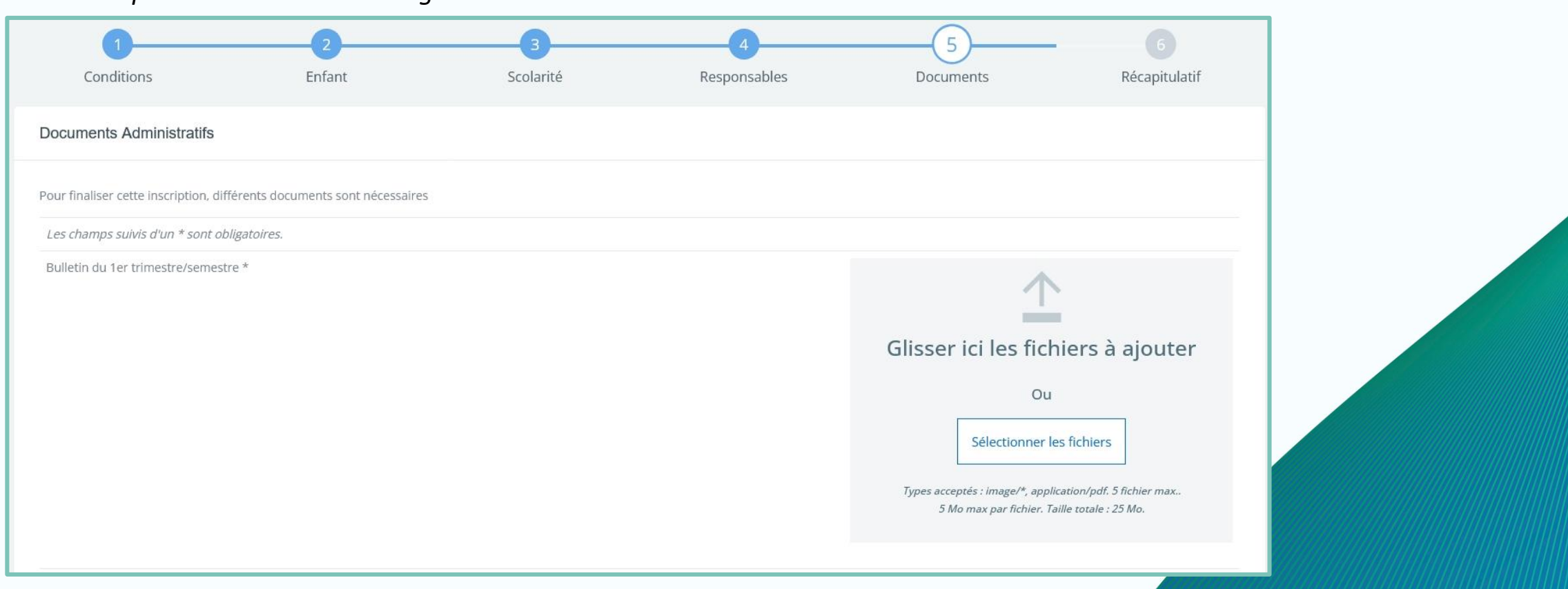

Le bulletin du 3ème trimestre sur lequel figurera la décision d'orientation du conseil de classe de l'établissement d'origine sera à nous transmettre dès réception. Il conditionne la validation de l'inscription.

## 2.6 • Récapitulatif

1

#### Téléverser le dossier de préinscription

signé des deux représentants légaux a fortiori en cas de séparation ou de divorce

|                                                                                  |                                        | Préinscriptior                                                  | 1-                                                           |           |                                 |
|----------------------------------------------------------------------------------|----------------------------------------|-----------------------------------------------------------------|--------------------------------------------------------------|-----------|---------------------------------|
| 1<br>Conditions                                                                  | 2<br>Enfant                            | 3<br>Scolarité                                                  | 4<br>Responsables                                            | Documents | 6<br>Récapitulatif              |
| Récapitulatif de votre deman                                                     | de                                     |                                                                 |                                                              |           |                                 |
| Dossier de préinscription pou<br>Votre dossier numéro<br>Date d'entrée prévue le | <b>r</b><br>Dour l'année scolaire      |                                                                 |                                                              |           |                                 |
| Detail du voeu numéro 1<br>Formation :                                           |                                        |                                                                 |                                                              |           |                                 |
| Pour finaliser la demande d'inscript                                             | ion, veuillez télécharger le dossier i | récapitulatif et le déposer signé ci-des                        | sous.                                                        |           | <ul><li>☑ Télécharger</li></ul> |
|                                                                                  |                                        | Glisser ici les fie                                             | chiers à ajouter                                             |           |                                 |
|                                                                                  | Types                                  | C<br>Sélectionne<br>acceptés : image/*, application/pdf.5 fichi | r les fichiers<br>er max5 Mo max par fichier.Taille totale : | 25 Mo.    |                                 |
|                                                                                  |                                        |                                                                 |                                                              |           |                                 |

## **3 • Aménagement d'Emploi du Temps** Sportif de Haut Niveau

### Un aménagement d'emploi du temps (AET) est possible, pour les <u>sportifs de haut niveau</u> et <u>sous réserve de compatibilité</u> avec l'emploi du temps.

Pour toute demande, merci de bien vouloir envoyer un mail à <u>dir.adjoint.college@sainte-anne-brest.fr</u> avant le **27 juin** en y joignant :

- Une attestation du club mentionnant les horaires d'entraînement
- Le niveau de l'élève (un niveau régional minimum est requis)

La demande ne pourra être prise en considération en l'absence de mail.

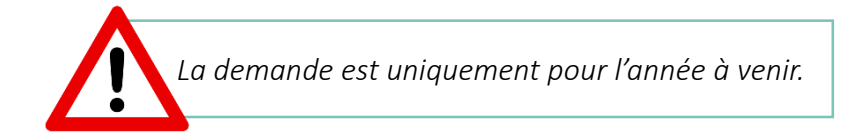

En cas de difficultés ou pour toute question complémentaires, le secrétariat du collège se tient disponible <u>par téléphone</u> ou <u>par mail</u> :

02 98 44 76 82
 <u>accueil@sainte-anne-brest.fr</u>

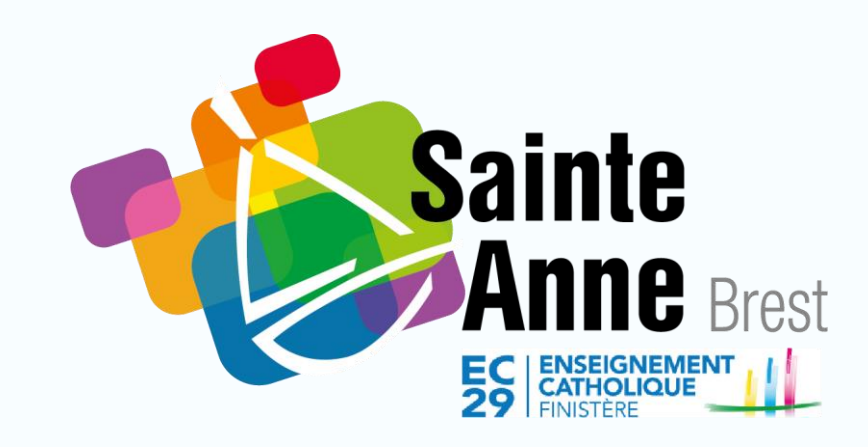

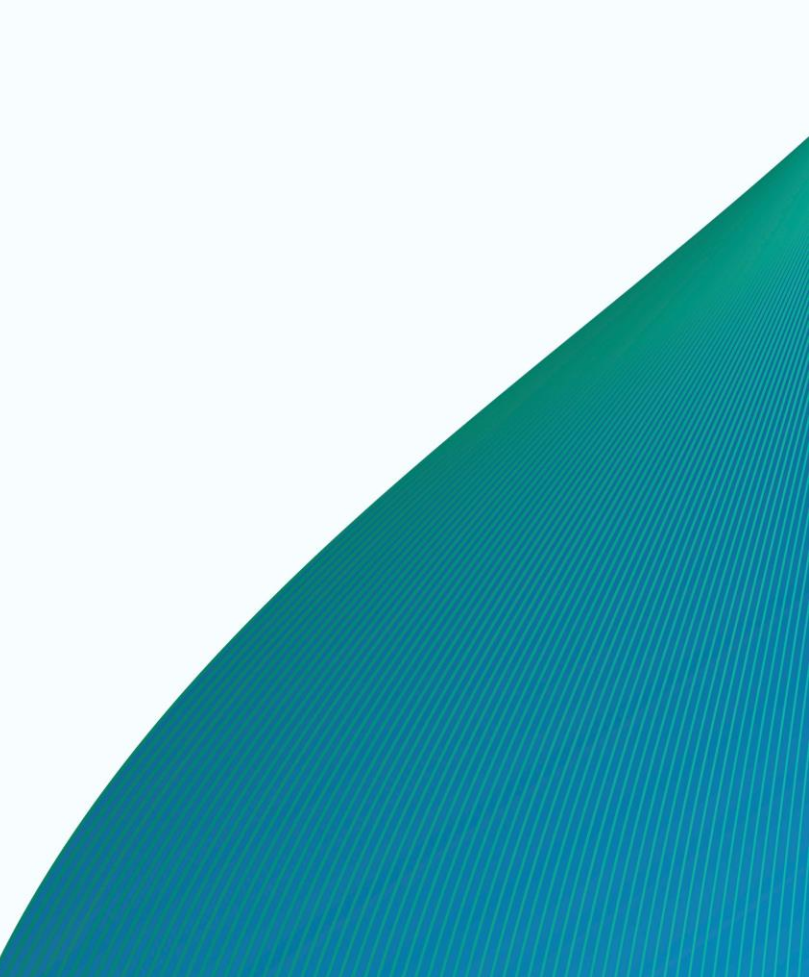